# How to Download and Install Terrapin Logo on Windows

*Terrapin Logo 4* is now downloadable! Instead of waiting for a CD, you can download *Terrapin Logo* and start using it right away.

Downloading and licensing *Terrapin Logo* is similar to the process for downloading and licensing other software available on the web. This document provides step-by-step instructions on how to download and install *Terrapin Logo* on a Windows computer and how to unlock all of *Terrapin Logo*'s features by purchasing and installing a license.

## Download Logo to your computer

## Step 1

Navigate to the *Terrapin Logo* page at http://www.terrapinlogo.com/logo.html. The following page appears (for clarity, the picture below is only a part of the page):

| 🏫 HOME | LOGO | LIBRARY | PRO-BOT | RESOURCES                                                                                                    |
|--------|------|---------|---------|----------------------------------------------------------------------------------------------------|
| New    |      |         | Zoom    | <section-header><text><text><text><list-item><list-item><list-item><text><text><text></text></text></text></list-item></list-item></list-item></text></text></text></section-header> |

## Step 2

Click *Download the Windows Installer*. The download begins automatically. By default, Windows stores the file in the Downloads folder.

#### Step 3

When the download is complete, your Downloads folder contains the *Terrapin Logo* installer executable *TerrapinLogo4.0.exe*:

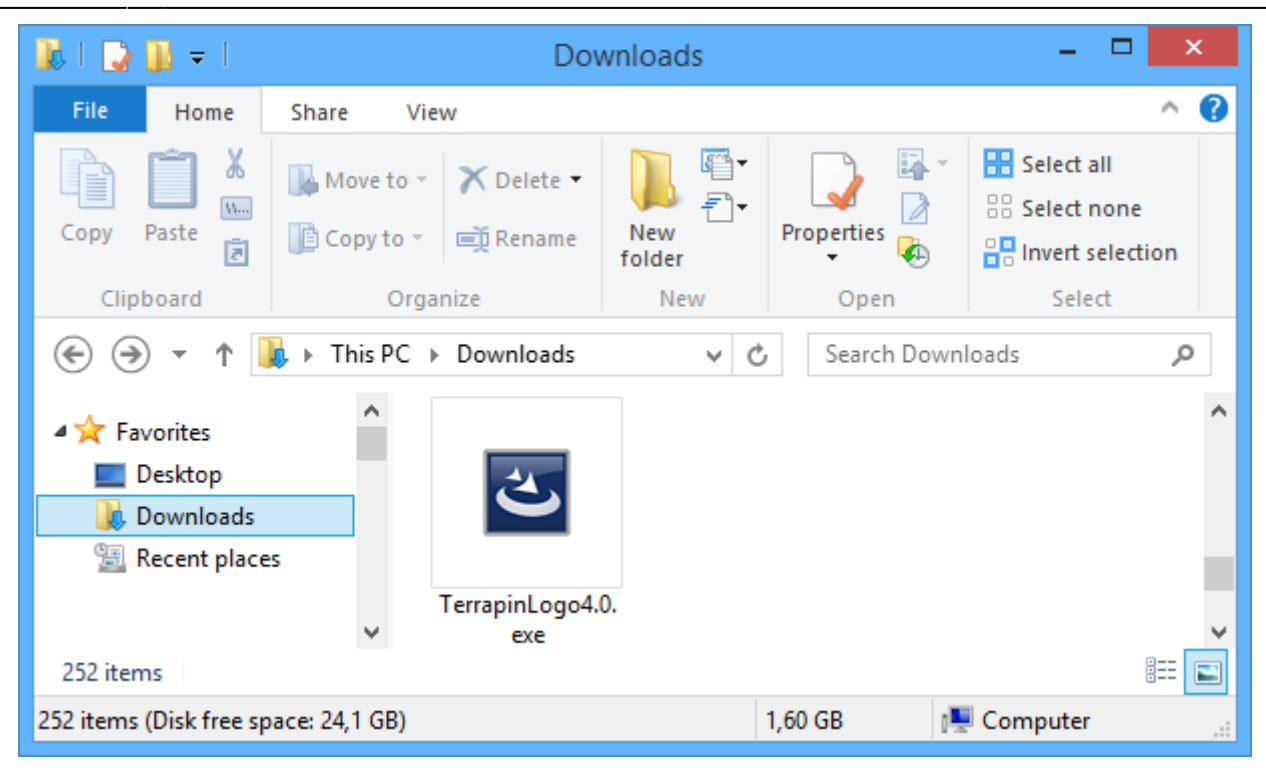

Double click *TerrapinLogo4.0.exe* to launch the installer. Follow the instructions, and click *OK* where appropriate. After the installer has finished running, it offers a check box to launch *Terrapin Logo*. You will usually also have a desktop icon that you can double click to launch *Terrapin Logo*.

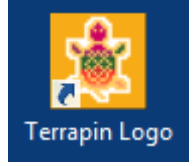

## The Windows 8 Security Dialogs

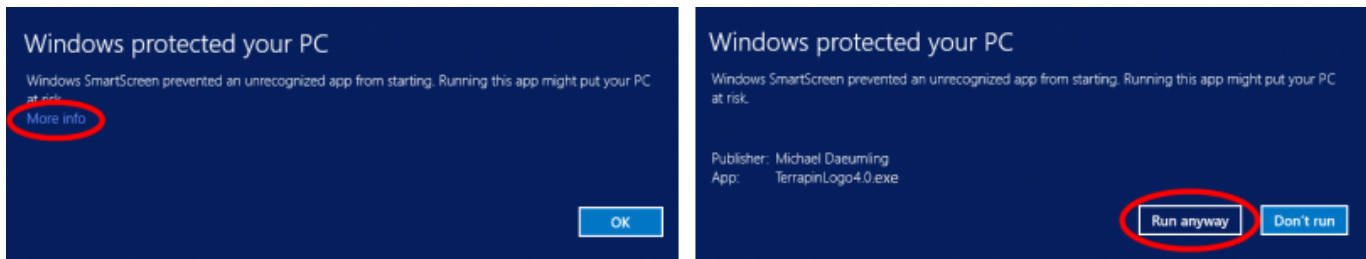

For security reasons, Windows 8 may block the execution of downloaded installer images. You will see a dialog like the left dialog. Clck the "More Info" text, which is highlighted in the picture. A second dialog appears, like the right dialog. This dialog displays the publisher (which is Michael Daeumling, the author of *Terrapin Logo*), and clicking the "Run Anyway" button finally launches the installer.

## Unlock the full Power of Terrapin Logo

The free-to-try *Terrapin Logo* is fully functional, with the exception of saving and printing. Each time you launch *Terrapin Logo*, a dialog pops up reminding you that your copy is free to use, but requires a license to unlock all of its features.

So, how do you buy and install a license file? Please follow these steps.

## Step 1: Buy a license file

Again, navigate to the *Terrapin Logo* page at http://www.terrapinlogo.com/logo.html. You will see the following page (for clarity, the picture below is only a part of the page). Please check the number of licenses that you would like to buy. Usually, this would be a single license, but if you need a classroom license, choose a different option. Regardless of your choice, you will receive a single license file that is valid for the number of computers you have chosen. (Note that a single license is valid

for multiple computers in a private household.)

|                                                                                    | Logo to unlock all feat                       | Logo to unlock all features.                                             |  |  |  |
|------------------------------------------------------------------------------------|-----------------------------------------------|--------------------------------------------------------------------------|--|--|--|
|                                                                                    | Contact Terrapin for in<br>previous versions. | Contact Terrapin for information on upgrading from<br>previous versions. |  |  |  |
|                                                                                    | \$49.95                                       | Availability: In stock                                                   |  |  |  |
|                                                                                    | Add to Wishlist                               | Add to Compare                                                           |  |  |  |
|                                                                                    | < Share                                       |                                                                          |  |  |  |
| License Information                                                                |                                               | * Required Fields                                                        |  |  |  |
| We will email an invoice containing a                                              | download link to your license fil             | e within 24 hours.                                                       |  |  |  |
| Single                                                                             |                                               |                                                                          |  |  |  |
| Up to 20 Computers + \$250.00                                                      |                                               |                                                                          |  |  |  |
| <ul> <li>Up to 50 Computers + \$450.00</li> <li>Site License + \$950.00</li> </ul> |                                               |                                                                          |  |  |  |
| Add to Cart Qt                                                                     | ty: 1                                         |                                                                          |  |  |  |

After placing your order, you will receive a confirmation via email, like the image below, at the email address you provided. This includes a download link to your license file which is circled in red in the illustration. If you paid with Paypal, this link is active and you can click it to download your license file.

| Weight of the status of your order from the status of your order from the status of your order or ships. These will be sent to logocustomer@         You can check the status of your order by logging in contact us at support@terrapinlogo.com or call us a Thank you again for your order!         Your Order #14606 (placed on Octobe) | on follows below. You will<br>te invoice contains a link t<br>firmation with a link to tra<br>to your account. If you ha<br>t 1-800-774-LOGO.<br>er 28, 2014 2:34:29 | subsec<br>o your<br>ck you<br>ave any<br>AM C | quently<br>license<br>r order<br>questi | receive an<br>. For<br>when it<br>ons please<br>5) |
|----------------------------------------------------------------------------------------------------|----------------------------------------------------------------------------------------------------|-----------------------------------------------|-----------------------------------------|----------------------------------------------------|
| Billing Information:                                                                                                    | Payment Method:                                                                                                    |                                               |                                         |                                                    |
| Logo Customer<br>1 Logo St<br>Logoland, CA, 99999<br>United States<br>T: 555-555-5555                                                                                                    |                                                                                                    |                                               |                                         |                                                    |
| Item                                                                                                    |                                                                                                    | Sku                                           | Qty                                     | Subtotal                                           |
| Terrapin Logo 4.0<br>Licenses<br>Single<br>License Information<br>We will email an invoice containing a download link to<br>24 hours. (download)                                                                                                    | your license file within                                                                                                    | Logo                                          | 1                                       | \$49.95                                            |
|                                                                                                    |                                                                                                    | Su<br>Grand                                   | btotal<br>Total                         | \$49.95                                            |
|                                                                                                    |                                                                                                    |                                               |                                         | 4.11.12                                            |

If you used another way to pay, you will need to wait for your email invoice to arrive, which usually takes a few hours to process. The invoice contains an active link to your license file:

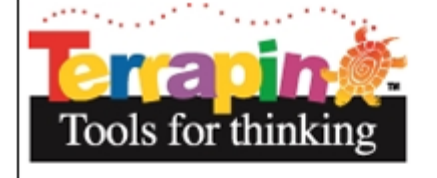

## Hello, Logo Customer

Thank you for your order from Terrapin. This invoice confirms payment. For downloadable licenses, this invoice contains a link to your license. For shipped orders, you will also receive a shipping confirmation with a link to track your order when it ships. This will be sent to <u>logocustomer@</u>. You can check the status of your order by <u>logging into your account</u>. If you have any questions please contact us at <u>support@terrapinlogo.com</u> or call us at 1-800-774-LOGO.

## Your Invoice #INV-14606 for Order #14606

| Billing Information:                                                                                                    | Payment Method:          |       |         |          |  |
|----------------------------------------------------------------------------------------------------|--------------------------|-------|---------|----------|--|
| Logo Customer<br>1 Logo St<br>Logoland, CA, 99999<br>United States<br>T: 555-555-5555                                                            |                          |       |         | -        |  |
| Item                                                                                                    |                          | Sku   | Qty     | Subtotal |  |
| Terrapin Logo 4.0<br>Licenses<br>Single<br>License Information<br>We will email an invoice containing a download link to<br>24 hours. (download) | your license file within | Logo  | 1       | \$49.95  |  |
|                                                                                                    |                          |       | ubtotal | \$49.95  |  |
|                                                                                                    | Grand                    | Total | \$49.95 |          |  |

## Step 2: Download the license file

Once you receive an email with a valid link, click that link to download your license file. It will appear in your *Downloads* folder. The name of the file is "Logo-" followed by a series of digits and a file extension of ".*license*".

## Step 3: Run Terrapin Logo

Start Terrapin Logo on your computer. The familiar dialog appears:

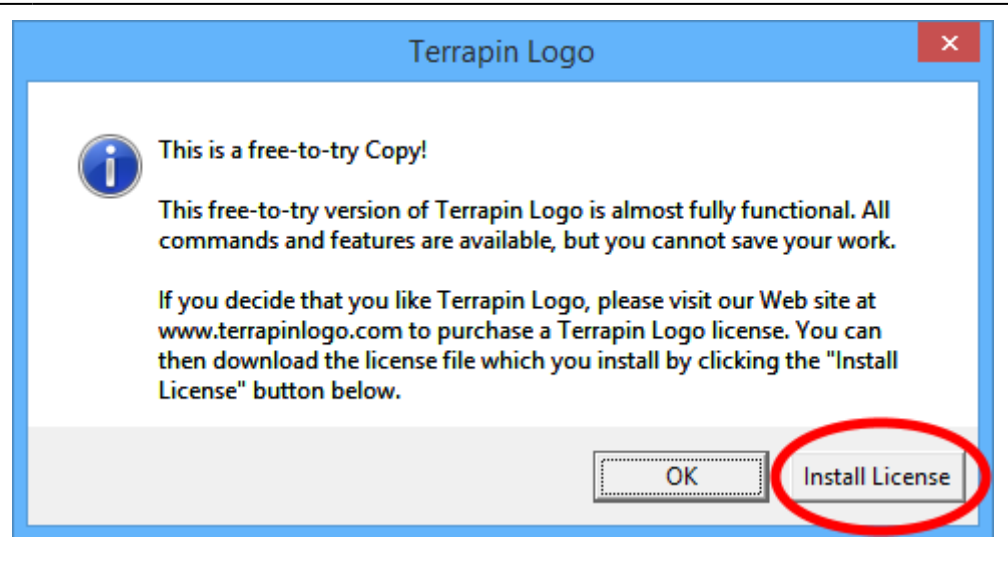

Note the button labeled *Install License*. Click this button and navigate to your *Downloads* folder:

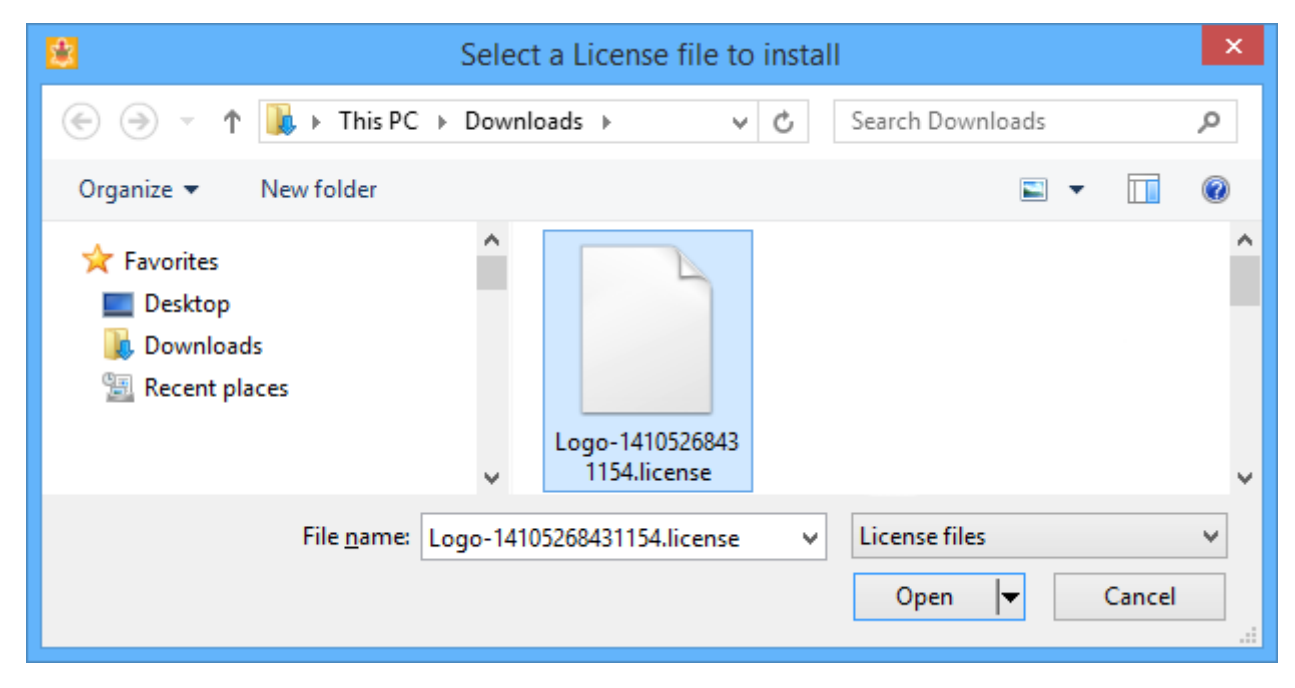

Select the Logo license file, and click Open. If all goes well, Logo responds with:

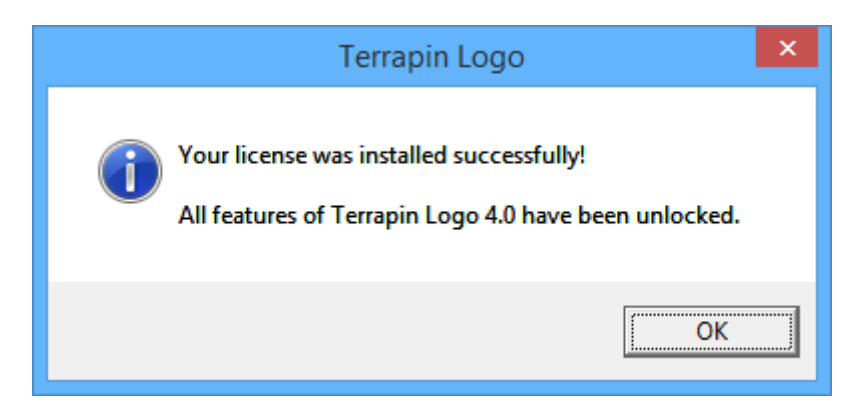

Now you are good to go. Enjoy learning with all features of Terrapin Logo!

If you need to install Terrapin Logo on a network server, please contact us for further information.